## Login page of Mine user for Permission

For accessing permission portal, First open DGMS website in any browser (<u>https://dgms.gov.in</u>) then click on online tool menu, after that click on external login, then click on Permission & NSA login sub menu.

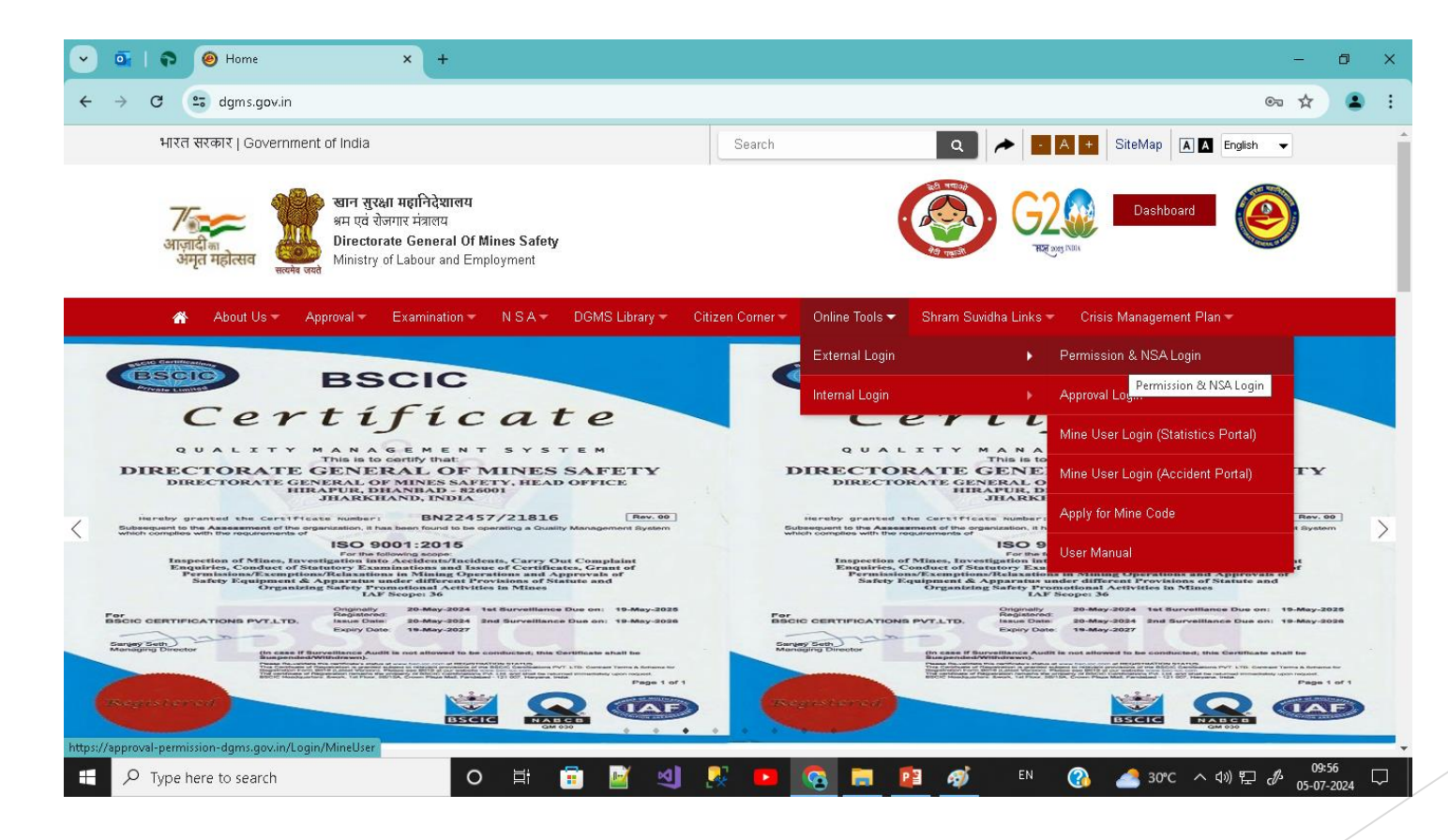

### Login page of Mine user for Permission

From the above page the below page will open where Mine User Can login into the permission portal using there credentials.

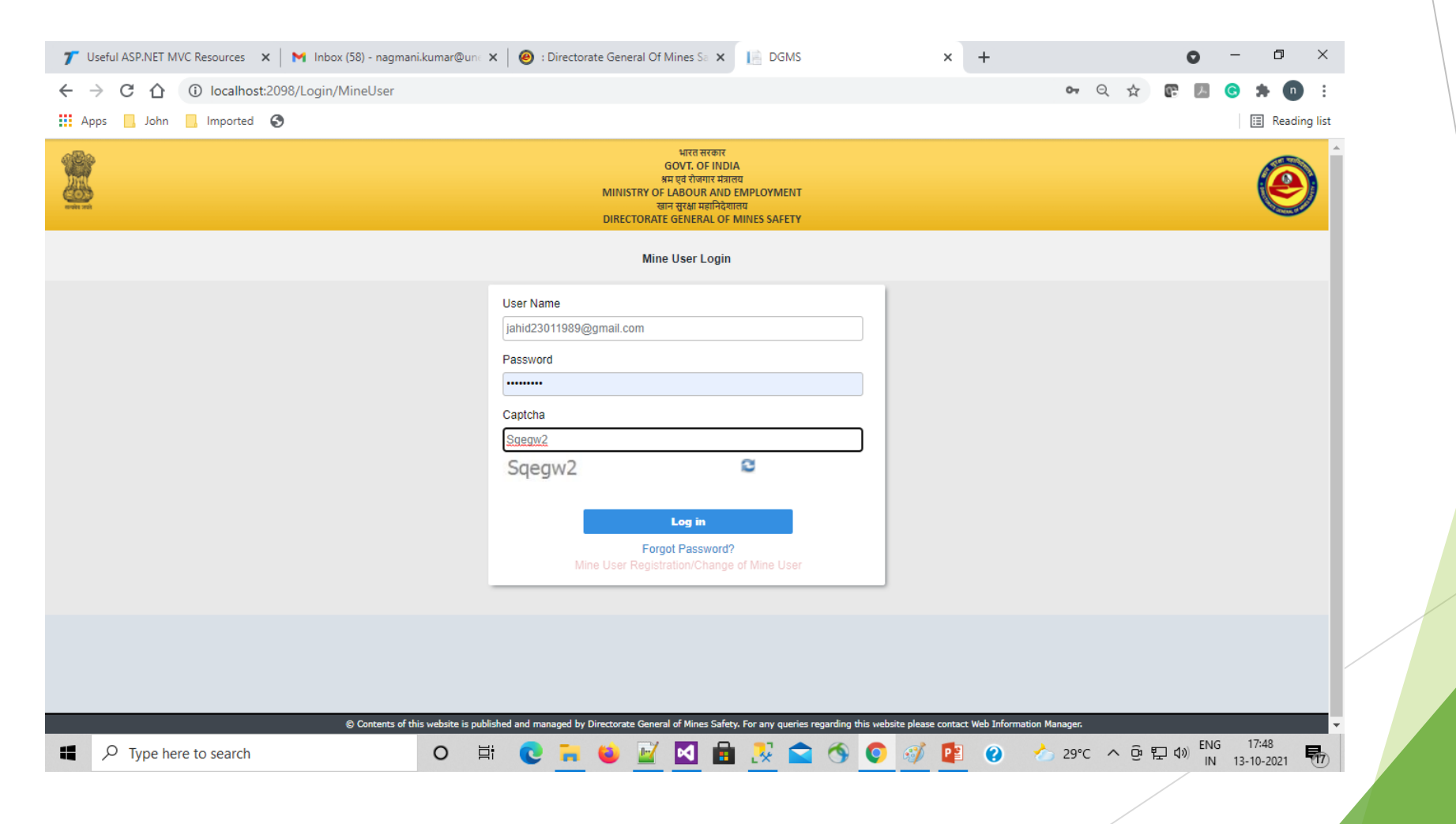

#### After login, this page display where mine user select Permission

![](_page_2_Figure_1.jpeg)

#### After selection of permission, mine management list page comes. Mine management can apply new application through clicking on New application button.

| 🍸 Useful ASP.NET MVC Resources 🛛 🗙 🖌 Inbox (58) - nagmai                             | ni.kumar@un 🛛 🗙 📔 🙆 : Directorate General Of Mines Sa 🗙                                                                                                    | localhost:2098/Permissio                                                                | nExempt × +                                                            |                              | • - •                   | ×         |
|--------------------------------------------------------------------------------------|----------------------------------------------------------------------------------------------------|-----------------------------------------------------------------------------------------|------------------------------------------------------------------------|------------------------------|-------------------------|-----------|
| $\leftrightarrow$ $\rightarrow$ C $\triangle$ (i) localhost:2098/PermissionExemption | on Relaxation / Dashboard / Dashboard                                                                                                    |                                                                                         |                                                                        | २ ☆                          | r 🖪 😋 🛪 🚺               | :         |
| 🗰 Apps 🛄 John 🛄 Imported 📀                                                           |                                                                                                    |                                                                                         |                                                                        |                              | 📰 Read                  | ding list |
|                                                                                      | भारत सरकार<br>GOVT. OF INDU<br>अम एवं रोजगार में:<br>MINUSTRY OF LABOUR AND<br>खान सुरक्ष मझानिये<br>DIRECTORATE GENERAL OF                                                                                                    | E<br>A<br>AIGTI<br>EMPLOYMENT<br>ZIIGTI<br>MINES SAFETY                                 |                                                                        | 9                            | Md Jahid Abbas(Owner)   |           |
| Dashboard                                                                            | CEAK                                                                                                    | an) 🔹 Download suggestin                                                                | re formats                                                             |                              |                         |           |
| Mine Application List                                                                |                                                                                                    |                                                                                         |                                                                        |                              |                         |           |
| Select Regulation                                                                    | To Date Sea                                                                                                    | arch by Application No                                                                  | Search by LIN                                                          | Search                       | New Application         | 11        |
| Apply for App<br>Action Renewal Restoration No LIN Cod                               | plication<br>de Subject                                                                                                    | Type of<br>Name of User Regulation                                                      | Mine User<br>Applied<br>Status Date                                    | Diarized Expiry<br>Date Date | Approved/Reject<br>Date | •         |
| ▶ 194797 220154602                                                                   | Application for Permission under Regulation<br>106(2)(b) of MMR, 1961 for adopting a system<br>of Deep Hole Blasting and deployment of<br>HEMM for digging, excavation and removal of<br>over burden and stone by keeping high<br>benches at Dhatapara-Fatehpur Stone Mine of<br>Md. Jahid Abbas at Plot Nos. 434, 435 of<br>Fatehpur 101 – Mouza and Plot Nos. 632 – 636<br>of Dhatapara 104 – Mouza, PS: Kotalpukur;<br>District: Sahibganj, Jharkhand state. | Md Jahid Regulation<br>Abbas Of MMR<br>(Owner) -<br>Dhatapara<br>Fatehpur<br>Stone Mine | Application 14/09/2021<br>Received<br>(Offline<br>Document<br>Pending) |                              |                         |           |
|                                                                                      |                                                                                                    |                                                                                         |                                                                        |                              |                         | Ţ         |
| P Type here to search                                                                | O 🛱 💽 📻 🍅 📝 🖪 🖡                                                                                                    | 1 🛃 🕿 🚳 🔘                                                                               | 🧭 📳 😮 🍐                                                                | 29℃ ^ 현 ঢ়                   |                         | 弱         |

# This is the covering page. From this page mine user apply application to respective region or department.

| Useful ASP.NET MVC Resources 🛛 🗙 📔 N Inbox (58) - nagmani.kumar@une 🗙 📔 🥹 : Directorate General O                      | f Mines Sa 🗙 📔 localhost:2098/                         | ermission    | Exempt × +            |      |       | 0              | -       | ٥         |    |
|----------------------------------------------------------------------------------------------------|--------------------------------------------------------|--------------|-----------------------|------|-------|----------------|---------|-----------|----|
| → C ① Iocalhost:2098/PermissionExemptionRelaxation/PERApplication/CoverLetter/                                         | 156329                                                 |              |                       | Q    | ☆     | 68 ×           | G       | * 0       | ,  |
| pps 🛄 John 📙 Imported 🕥                                                                                                |                                                        |              |                       |      |       |                | [       | Reading   | ng |
| MINIST                                                                                                    | ay of LABOUR AND EMPLOYMENT<br>खान सुरक्षा महानिदेशालय |              |                       |      | NO    | Md Jabir       | d Abbas | (Owner) - | _  |
| DIRECTO                                                                                                    | DRATE GENERAL OF MINES SAFETY                          |              |                       |      |       | , inclusion in | 5710000 | (onner)   |    |
| oard OMR - CMR - MMR - CEAR - Mine User - Reporting                                                                    | Form (Electrical) 🔹 Download                           | suggestive   | formats               |      |       |                |         |           |    |
| ashboard / Covering Letter                                                                                             |                                                        |              |                       |      |       |                |         |           |    |
| Aine Application Covering Letter                                                                                       |                                                        |              |                       |      |       |                |         | -         |    |
|                                                                                                    |                                                        |              |                       |      |       |                |         |           |    |
| From Address                                                                                                    |                                                        |              |                       |      |       |                |         |           |    |
| Md Jahid Abbas (Owner)                                                                                                 | Mine Name                                              | -Select      | mine name-            |      |       |                |         | ~         |    |
| C/o Md. Hasen Ali, Village Chandore PO: Bagdabra, PS: Farakka Pincode No -742212                                       |                                                        |              |                       |      |       |                |         |           |    |
|                                                                                                    |                                                        |              |                       |      |       |                |         |           |    |
| Γο                                                                                                    |                                                        |              |                       |      |       |                |         |           |    |
| The Director General of Mines Safety , Chief Inspector of Mines DGMS Dhanabad , Jharkhand , 826001;                    |                                                        |              |                       |      |       |                |         |           |    |
| The Deputy Director General of Mines Safety, Eastern Zone Sitarampur West Bengal, EASTERN ZONE, SITARAMPUR, POST OFFIC | CE: SITARAMPUR, DIST.: BURDWAN (WB), PI                | l: 713359, S | TD CODE: 0341 713359; |      |       |                |         |           |    |
| -Select Region or Department-                                                                                          |                                                        | ~            | -Select Director-     |      |       |                |         | ~         |    |
|                                                                                                    |                                                        |              |                       |      |       |                |         |           |    |
|                                                                                                    | BCC                                                    |              |                       |      |       |                |         | - 11      |    |
|                                                                                                    |                                                        |              |                       |      |       |                |         |           |    |
|                                                                                                    |                                                        |              |                       |      |       |                |         |           |    |
|                                                                                                    |                                                        |              |                       |      |       |                |         |           |    |
| CMR, 2017 O OMR, 2017 O MMR, 1961 O CEAR, 2010 O MR, 1955 O MVTR, 1966 O MRR, 1985                                     |                                                        |              |                       |      |       |                |         |           |    |
| Old Application Ref No                                                                                                 |                                                        |              |                       |      |       |                |         |           |    |
| Subject Line                                                                                                    |                                                        |              |                       |      |       |                |         |           |    |
| O Turne here to coarst                                                                                                 | 🗖 🖶 🎵 🔿 🚳                                              |              | 🔿 🗖 🔊 🔸               | 29°C | , ô f |                | IG 1    | 7:53      | Ę  |

After filling application and submitting to region finally we got the acknowledgment for proof of submission of application.

| 🍞 Useful ASP.NET MVC Resources 🛛 🗙 📔 M Inbox (58) - nagmani.kumar@ | Dune 🗙 🛛 🧑 : Directorate General Of Mines Sa 🗙 🛛 📔 localhost:2098/Permissi                                                                                                    | ionExempt × +                                                     |                                           | o – 0                               | ×                 |
|--------------------------------------------------------------------|----------------------------------------------------------------------------------------------------|-------------------------------------------------------------------|-------------------------------------------|-------------------------------------|-------------------|
| ← → C ☆ ③ localhost:2098/PermissionExemptionRelaxa                 | tion/Dashboard                                                                                                    |                                                                   | Q 🕁                                       | 💽 💽 💽 🌲 🕕                           | ng list           |
|                                                                    | भारत सरकार<br>GOVT. OF INDIA<br>अम एवं रोजगार मंत्रालय<br>MINISTRY OF LABOUR AND IMPLOYMENT<br>खान सुरक्ष प्रसादि देखालय<br>DIRECTORATE GENERAL OF MINES SAFETY                                                                                                    |                                                                   |                                           | Md Jahid Abbas(Owne                 | <b>9</b><br>er) • |
| Dashboard OMR - CMR - MMR - CEAR                                   | <ul> <li>Mine User</li> <li>Reporting Form (Electrical)</li> <li>Download suggest</li> </ul>                                                                                                    | tive formats                                                      |                                           |                                     |                   |
| Dashboard Mine Application List                                    | Application Submitted!                                                                                                    |                                                                   |                                           |                                     | 1                 |
| Select Regulation                                                  |                                                                                                    | Search by LIN                                                     | Se                                        | arch New Application                |                   |
| Apply for<br>Action Renewal Restoration No LIN Code                | Subje                                                                                                    | on Status D                                                       | line User<br>pplied Diarized<br>Date Date | Expiry Approved/Reject<br>Date Date | ^                 |
| ● 194802 220154602                                                 | Appli<br>Your Application Submitted Successfully.<br>Your Application will be processed only after receipt of all<br>the offline / online documents                                                                                                    | on Application 13<br>Received<br>(Offline<br>Document<br>Pending) | 3/10/2021                                 |                                     | I                 |
| 194797 220154602                                                   | Appli<br>106(3<br>Deep<br>diggi<br>and stone by keeping high benches at Stone Mine<br>Dhatapara-Fatehpur Stone Mine of Md. Jahid<br>Abbas at Plot Nos. 434, 435 of Fatehpur 101 –<br>Mouza and Plot Nos. 632 – 636 of Dhatapara 104<br>– Mouza, PS: Kotalpukur; District: Sahibganj,<br>Jharkhand state. | on Application 14<br>Received<br>(Offline<br>Document<br>Pending) | 4/09/2021                                 |                                     |                   |
| Type here to search O                                              | 🛱 💽 🧮 ⊌ 📝 🛃 🗟 🧏 🕿 🥱 🥥                                                                                                    | 🦸 📔 😮                                                             | 29°C ^ Q                                  | ・ 記 17:56<br>に い 13-10-2021         | <b>R</b>          |

#### THANK YOU